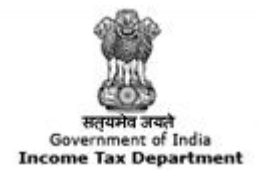

TRACES

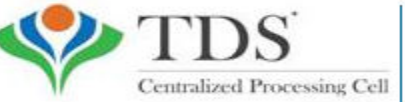

TDS Reconciliation Analysis and Correction Enabling System

# e-Tutorial

# **Conso File download**

# **Login to TRACES**

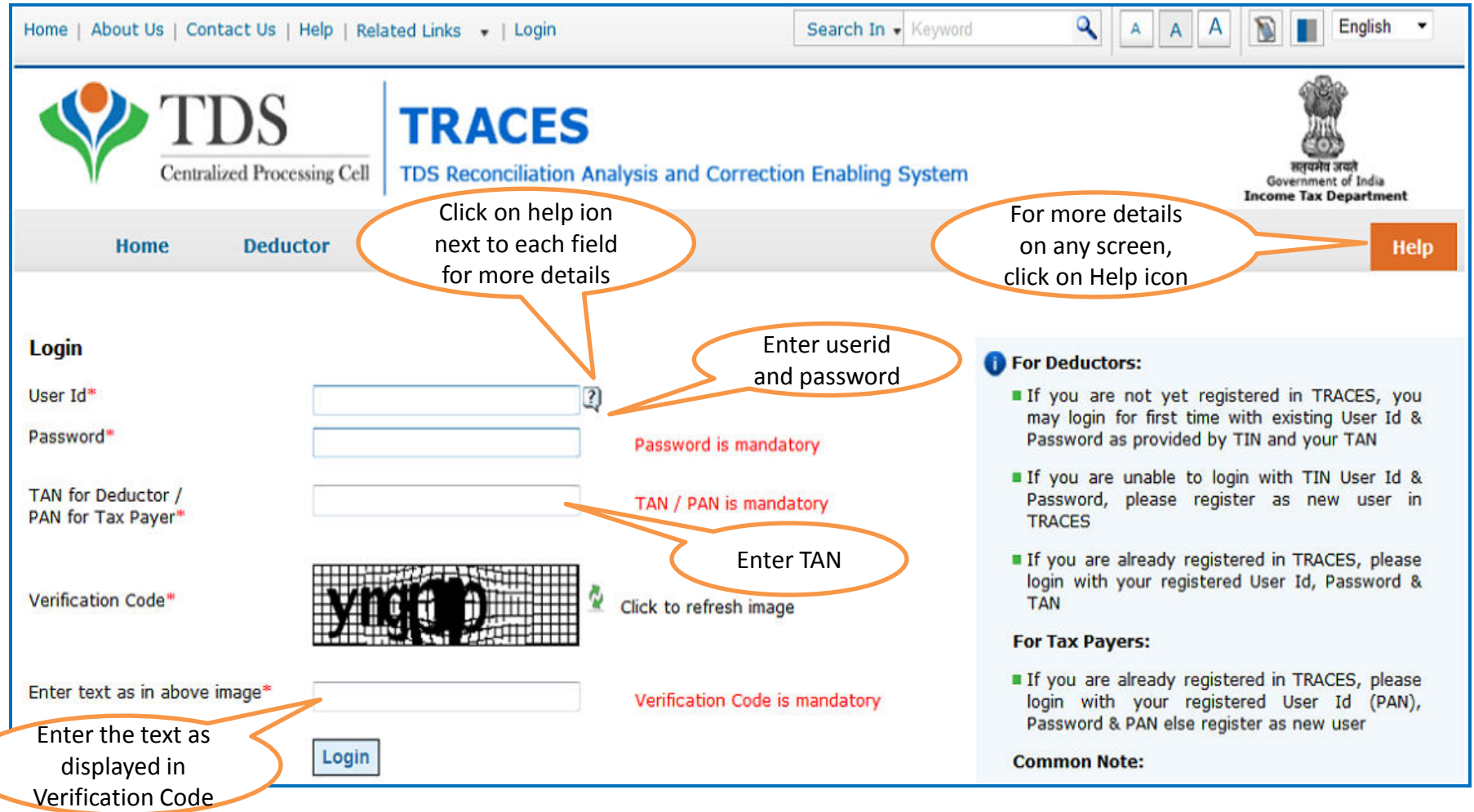

• For first time login to TRACES, migrated user from TIN must enter the User Id and Password for their TAN Account in TIN

# Landing Page

| Centralized Proce                            | essing Cell TDS Reconciliation   | <b>S</b><br>on Analysis and C | Correction Enabling Syste   | em                    | Inco                  | सनुप्रमेव तवले<br>iovernment of India<br>me Tax Department |  |
|----------------------------------------------|----------------------------------|-------------------------------|-----------------------------|-----------------------|-----------------------|------------------------------------------------------------|--|
| Dashboard                                    | Statements / Payments            | Defaults                      | Communications              | Downloads             | Profile               | He                                                         |  |
| me EDUCATION PVT. LTD. (                     | AAAA12345A)                      |                               |                             |                       | Login Date: 0         | 2-Jul-2014, 10:40                                          |  |
| Quick Links                                  | Welcome to TRACES                | 1                             |                             |                       | Custome               | r Care                                                     |  |
| Challan Status                               | TRACES is a user-friend          | ly application that           | will help you to manage you | Ir TDS / TCS account. | Toll-Free:            | 1800 103 0344                                              |  |
| Request for Justification<br>Report Download | Some of the functionalit         | ies available throu           | gh TRACES are listed below. | e                     | 置                     | 0120 4814600                                               |  |
|                                              | Dashboard view pre               | esenting summary              | of your account             |                       |                       |                                                            |  |
| Request for Conso File                       | Statements / Payments / Payments | ents                          |                             |                       | conta                 | ctus@tascpc.gov.                                           |  |
| Download Form 16                             | View challan                     | status and challan            | consumption details         |                       |                       |                                                            |  |
| Requested Downloads                          | View TDS-TC                      | CS Credit for a PAN           | I and verify PAN of Tax Pay | er                    | User Log              | jin Details                                                |  |
| PAN Verification                             | Downloads                        |                               |                             |                       | TAN / P               | AN AGR110022F                                              |  |
| Inbox New                                    | Download re                      | Download requested files      |                             |                       |                       |                                                            |  |
|                                              | Download For                     | rm 16 / 16A                   |                             |                       | IP: 10.16             | .120.212                                                   |  |
|                                              | Profile                          |                               |                             |                       | Last log<br>01-Jul-20 | ged in on:<br>14 at 04:22 PM                               |  |
|                                              | Update Com                       | munication Details            |                             |                       |                       |                                                            |  |
|                                              |                                  |                               |                             |                       |                       |                                                            |  |

# **Important Notes**

- Conso file is available on TRACES from FY 2007-08.
- The password for opening Conso file will be your TAN\_Request Number in capital letters.
- Request for Consolidated File can be submitted only if:
  - Selected statement has been not filed as paper return and
  - Statement (original or correction) should be processed through TDSCPC.
- This file cannot be uploaded on TRACES

# **Select from Menu**

| Home   About Us   Contact  | Us   e-Tutorials   Related Lini                                                                                | cs 🔻   Logout                 | Search In + Keyword                                                          | ٩   | A   | A A      |             |                    | English                            | •     |
|----------------------------|----------------------------------------------------------------------------------------------------|-------------------------------|------------------------------------------------------------------------------|-----|-----|----------|-------------|--------------------|------------------------------------|-------|
| Centralized P              | S TRAC                                                                                                    | CES<br>liation Analysis and C | Correction Enabling System                                                   |     |     |          | Go<br>Incon | Reputer<br>Net Tax | i arañ<br>nt of India<br>Departmen | .1    |
| Dashboard                  | Statements / Payments                                                                                          | Defaults                      | Under 'Statements /                                                          | she | j   | Profile  |             |                    | -                                  | lelp  |
| Velcome EDUCATION PVT. LTD | Statement Status<br>Challan Status<br>Challan Status for Statemen<br>View TDS / TCS Credit<br>PAN Verification | Request                       | Payments', click on 'Request<br>for Conso File' to place<br>download request |     | ) ( | .ogin Da | te: 02      | -Jul-2             | 014, 10:                           | 43 AM |
| Click here to download e   | Request for Conso File<br>197 Certificate Validation<br>Request for Refund                                     | uest for Conso Fi             | le                                                                           |     |     |          |             |                    |                                    |       |
| Financial Year*Select      | Declaration for Non - Filing o<br>Statements                                                                   | f Form Typ                    | e*Select Go                                                                  |     |     |          |             |                    |                                    |       |

### **Enter Search Criteria**

| Home   About Us   Contact U    | Js   e-Tutorials   Related Links •                                     | I Logout                                      | Search In + Key          | word 💊                                 | AAA                                                           | 🕥 🔳 English 👻                                               |
|--------------------------------|------------------------------------------------------------------------|-----------------------------------------------|--------------------------|----------------------------------------|---------------------------------------------------------------|-------------------------------------------------------------|
| Centralized Pr                 | Soccessing Cell TDS Reconciliate                                       | ion Analysis and C                            | Correction Enabling Syst | em                                     |                                                               | Require and<br>Government of India<br>Income Tax Department |
| Dashboard                      | Statements / Payments                                                  | Defaults                                      | Communications           | Downloads                              | Profile                                                       | Help                                                        |
| Welcome EDUCATION PVT. LTI     | D. (AAAA12345A)                                                        | Request for                                   | Consolidated File        | Click or<br>for he<br>this             | n Help icon<br>lp text for<br>screen                          | N-2014, 10:43 AM                                            |
| Click here to download e-      | Tutorial for submitting download                                       | request for Conso Fi                          | le                       |                                        |                                                               |                                                             |
| Financial Year* 2013-14        |                                                                        | <ul> <li>Form Typ</li> </ul>                  | be* 26Q ▼                | Go                                     |                                                               |                                                             |
| Your request for download of c | consolidated file will be accepted one Correction' to match challans / | once you correct the<br>BINs. Once all challe | unmatched challans.      | Select<br>Quarte<br>for wh<br>required | : Financial Yo<br>r and Form<br>ich Conso Fi<br>l and click o | ear,<br>Type<br>ile is<br>n 'Go'                            |
| Request for Online             | Correction                                                             |                                               |                          |                                        |                                                               |                                                             |

• Validation screen will be presented on click of 'Go'

# **Token Number Details**

|         | Dashboard                      | Statements / Pay                                 | ments D                                 | efaults                       | Communications                                     | Downloads                               | Profile                                             | Help       |
|---------|--------------------------------|--------------------------------------------------|-----------------------------------------|-------------------------------|----------------------------------------------------|-----------------------------------------|-----------------------------------------------------|------------|
| /elcome | EDUCATION PVT.LTD.             | (4444123454)                                     |                                         |                               |                                                    |                                         | Login Date: 11-Jul-20                               | 014, 12:49 |
|         | Please ente<br>Invalid details | r Token Number of I<br>in PART 1 and / or PA     | tegular Statem<br>RT 2                  | ent Filed f                   | or Financial Year, Quarter                         | r and Form Type m                       | entioned below                                      |            |
|         | Authentic<br>today for         | ation code is generate<br>this statement, please | d after you fill in<br>enter and procee | the below d<br>d else fill in | etails and submit. If you hav<br>the details below | e already Enter A                       | uthentication Code                                  |            |
|         | Authenticati                   | on Code                                          | Proce                                   | eed with Aut                  | hentication Code                                   | earlier<br>Auth                         | and you have the<br>entication Code                 |            |
|         | 🚺 If you d                     | o not have Authentic                             | ation Code, ple                         | ase fill in                   | the details below                                  |                                         |                                                     |            |
|         | Form Type                      |                                                  | 26Q                                     |                               |                                                    |                                         |                                                     |            |
|         | Financial Year                 |                                                  | 2012-13                                 |                               |                                                    |                                         |                                                     |            |
|         | Quarter                        |                                                  | Q3                                      |                               |                                                    |                                         |                                                     |            |
|         | Token Numbe<br>Provisional Re  | r /<br>:ceipt Number (PRN)*                      |                                         |                               | 3                                                  | Enter Token<br>Regular (Ori<br>correspo | Number of only<br>ginal) Statement<br>onding to the |            |
|         |                                | llan Identification N                            | umber (CIN) De                          | etails / Tra                  | unsfer Voucher Details                             | Financial Ye                            | ear, Quarter and                                    |            |
|         | PART 1. Cha                    | indir Identification i                           |                                         |                               |                                                    |                                         |                                                     |            |
|         | PART 1. Cha                    | ect if you have ONLY N<br>AN-Amount Combina      | IL Challan(s)(Cha                       | allan(s) with<br>for NIL Cha  | zero challan amount) in the<br>allan statement.    | state Form Type                         | displayed above                                     |            |

# **Token Number Details (Contd.)**

| PART 1. Challan Identification N                                                                                                 | lumber (CIN) Details / Transf                                    | er Voucher Details as qu                                                                            | oted in the above Statement                                                                                                    |
|----------------------------------------------------------------------------------------------------|------------------------------------------------------------------|----------------------------------------------------------------------------------------------------|----------------------------------------------------------------------------------------------------|
| Please select if you have mention<br>mandatory to enter unique P                                                                 | ned no challan except NIL challan<br>AN-Amount Combination in P/ | (s) (Challan(s) with zero ch<br>ART 2 for NIL Challan sta                                           | allan amount) in the statement. It is itement.                                                                                                    |
| Please select if the payment was                                                                                                 | done by book adjustment (for G                                   | overnment Deductors)                                                                                | Tick in Check Box                                                                                                    |
|                                                                                                    | Government deductors                                             |                                                                                                    | for NIL Challan                                                                                                    |
| Please enter a Challan with<br>there is no such Challan, m<br>challan with at least one valid<br>Amount combination and also see | having BIN details tick                                          | mbinations correspon<br>N-Amount combination<br>not have any such cha<br>dedcutee row) in the PAN D | ding to the statement mentioned above. If<br>nrs. If there is no such challan, mention a<br>llan, mention a challan with no valid PAN-<br>etails section below. |
|                                                                                                    |                                                                  |                                                                                                    |                                                                                                    |
| Guide to identify a suitable challan                                                                                             |                                                                  | Click on                                                                                            | Guide to select                                                                                                    |
|                                                                                                    |                                                                  | suitable                                                                                            | Challan option                                                                                                    |
| BSR Code / Receipt Number*                                                                                                    |                                                                  | 2                                                                                                   |                                                                                                    |
| Date on which Tax Deposited*<br>(dd-mmm-yyyy; e.g., 12-Dec-1980)                                                                 |                                                                  |                                                                                                    |                                                                                                    |
| Challan Serial Number / DDO*<br>Serial Number (5 digits; e.g., 00053)                                                            |                                                                  | 2                                                                                                   | Enter CIN details for a challan used in the                                                                                                    |
| Challan Amount / Transfer Voucher<br>Amount (引(e.g., 1987.00)                                                                    | Tick here if you do not any                                      |                                                                                                    | statement                                                                                                    |
| PART 2. Enter Unique P/                                                                                                    | Valid PAN or No PAN                                              | er Voucher enter                                                                                    | ed above                                                                                                    |
|                                                                                                    | corresponding to above                                           |                                                                                                    | In case of PAN with zero                                                                                                    |
| Please select in there are                                                                                                    | Challan details or no challan                                    | e Challan / Tra                                                                                     | amount corresponding to                                                                                                    |
|                                                                                                    | details                                                          | - (                                                                                                 | amount corresponding to                                                                                                    |
| Please enter three distinct PAN-,<br>three PANs corresponding to the                                                             | Amount combinations correspond<br>e specified challan            | ing to the challan deta<br>(one or two) PAN                                                         | with zero amount i.e 0.00                                                                                                    |
|                                                                                                    | Click on Guide                                                   | to select                                                                                           |                                                                                                    |
| Guide to identify the Unique PAN-A                                                                                               | suitable PAN                                                     | amount                                                                                              |                                                                                                    |
| PAN as in Statement                                                                                                    | Total Amount Deductor                                            |                                                                                                    |                                                                                                    |
| ()<br>()<br>()                                                                                                    |                                                                  |                                                                                                    | PANs entered must be those<br>for which payment has been<br>done using the CIN / BIN                                                                            |
|                                                                                                    | Proceed                                                          |                                                                                                    | entered on this screen                                                                                                    |

#### **Notes for Validation Screen**

- Authentication code is generated when you clear validation details for a statement for certain functionalities such as Download Form 16 / 16A, Download NSDL Conso File, Download Justification Report, etc. Authentication code generated for a particular statement will be valid for the calendar day (i.e., an authentication code generated on 10-Dec-2012 can be used only on 10-Dec-2012 to clear validation details for the same statement. It will not be valid the next day).
- Validation will be bypassed for the same statement within the same session
- Token Number must be of the statement of the FY, Quarter and Form Type displayed on the screen
- CIN details must be entered for the challan which is deposited and mentioned in the statement corresponding to the FY, Quarter and Form Type mentioned above
- Transfer Voucher details to be entered for government deductors
- Amount should be entered in two decimal places (e.g., 1234.56)

#### **Notes for Validation Screen**

- Maximum of 3 distinct PANs and corresponding amount must be entered
- If there are more than three such combinations in the challan, user can enter any 3
- If there less than three such combinations in the challan, user must enter all (either one or two)
- PAN mentioned must be that for which payment has been done using the challan / Transfer Voucher mentioned on this screen

# **Authentication Code Screen**

| me   About Us   Contact Us   Help   F                                                                                                    | Sear                                                                                  | ch In 🔹 Keywor   | ٩             | AAA                  | English                       |              |                                                               |
|----------------------------------------------------------------------------------------------------|---------------------------------------------------------------------------------------|------------------|---------------|----------------------|-------------------------------|--------------|---------------------------------------------------------------|
| Centralized Processing Cell                                                                                                    | TRACES<br>TDS Reconciliation Ar                                                       | nalysis and Corr | ection Ena    | bling System         |                               |              | Require staft<br>Government of India<br>Income Tax Department |
| Dashboard Si                                                                                                    | tatements / Payments                                                                  | Defaults         | Commu         | inications           | Downloads                     | Profile      | Hel                                                           |
| Welcome EDUCATION PVT. LTD. (APA<br>Details validated for Form<br>Authentication code valid<br>Please copy and save the<br>Copy from: GEORZM | (A123454)<br>n 26Q of FY 2010-11 and Qu<br>for today is 4eDRZM<br>a code given below. | aarter Q4.       | 5             | Authent<br>will be a | ication Code<br>vailable here | Login Dat    | te: 11-Jul-2014, 12:49                                        |
| This code is valid for toda<br>Download Intimati<br>Request for TRACE<br>Request for NSDL                                                    | ay for this FY, Quarter and F<br>ion<br>ES Offline Correction File<br>Conso File      | orm Type and car | n be reused i | for the followin     | g requests for thi            | s statement: |                                                               |
| View Default Summer File Correction                                                                                                    | mary<br>cation Report download                                                        |                  |               |                      |                               |              |                                                               |
| Request for Justific                                                                                                    |                                                                                       |                  |               |                      |                               |              |                                                               |

### **Request Number Screen**

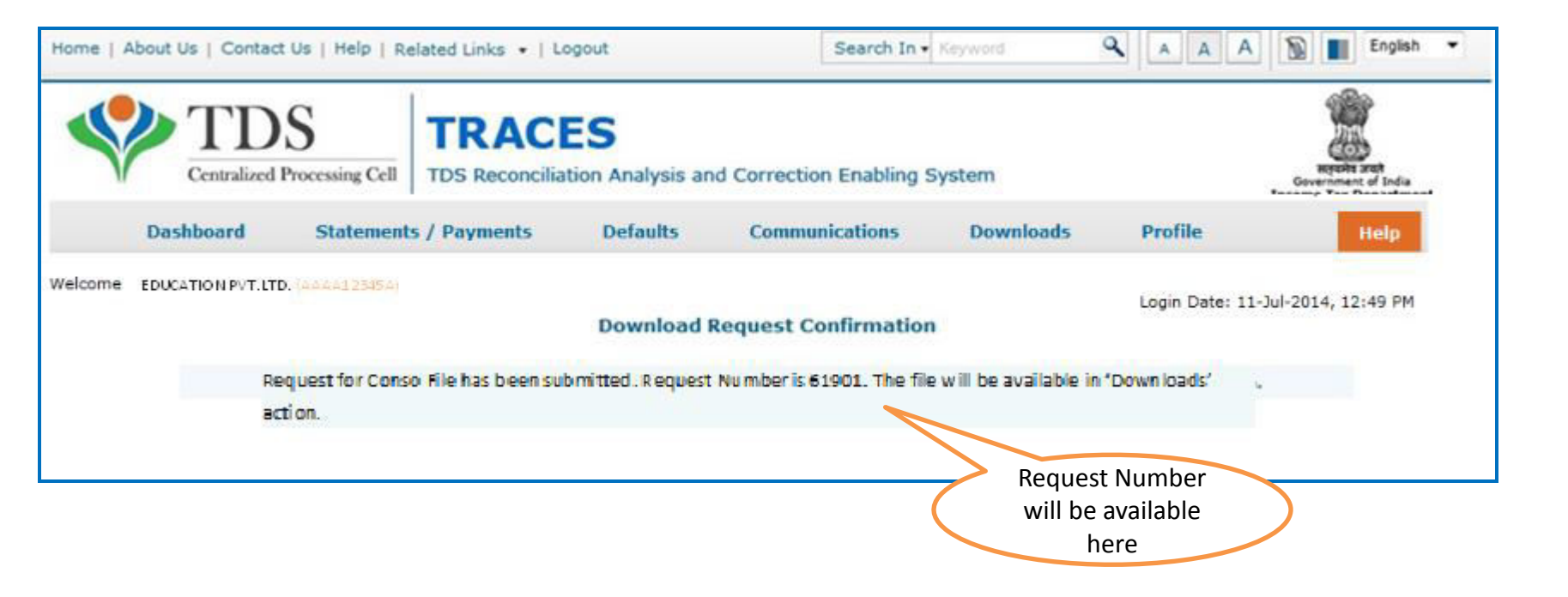

## **Request Number Screen**

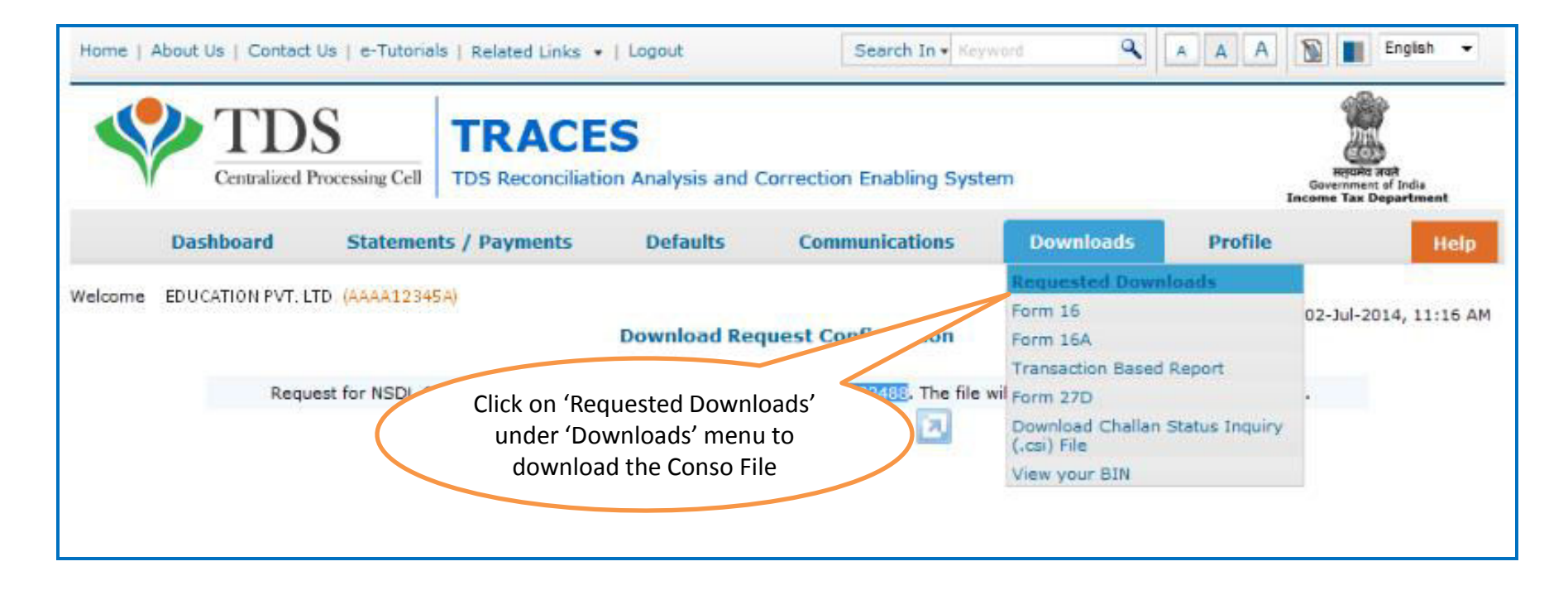

• File will be available in 'Requested Downloads'

# **Search File to Download**

| Home   About Us   Contact                                              | Us   e-Tutorials   Related Links                    | •   Logout            | Search In • Key                                      | word                                                                                     | A A A                     | English -                                           |
|------------------------------------------------------------------------|-----------------------------------------------------|-----------------------|------------------------------------------------------|------------------------------------------------------------------------------------------|---------------------------|-----------------------------------------------------|
| Centralized I                                                          | S<br>Processing Cell TDS Reconciliat                | ion Analysis and C    | orrection Enabling Syste                             | em                                                                                       | Gov<br>Incom              | equind and<br>erroment of India<br>e Tax Department |
| Dashboard                                                              | Statements / Payments                               | Defaults              | Communications                                       | Downloads                                                                                | Profile                   | Help                                                |
| Welcome EDUCATION PVT. L                                               | TD (AAAA12345A)<br>se the latest PDF Generation UI  | Files Reques          | ted For Download<br>or Transaction based rep         | port                                                                                     | Login Date: 02-           | Jul-2014, 11:16 AM                                  |
| Attention Deductors:<br>To generate Form 16/1<br>Click here to downloa | 6A, Transaction Based Report, 270<br>d the utility. | D in PDF format and . | Justification Report in excel                        | format, you will need                                                                    | TRACES Generation         | n Utility.                                          |
| Please select one of the l                                             | below Search Options                                |                       |                                                      |                                                                                          |                           |                                                     |
| Request Number                                                         | Date O View All                                     |                       | Enter Requ<br>Option 1<br>(Search O<br>'View All' te | iest Number (Sea<br>.) or Request Dat<br>ption 2 or option<br>o view the down<br>request | arch<br>te<br>n 3<br>load |                                                     |

# **Search Results**

|                                          | Dashboard            | Statements /         | Payments      | Defaults       | Communications                                    | Downloads                      | Profile               | Help        |
|------------------------------------------|----------------------|----------------------|---------------|----------------|---------------------------------------------------|--------------------------------|-----------------------|-------------|
| elcome E                                 | DUCATION PVT. LTD. 🦗 | AAAA12345A)<br>F     | Please downlo | Files Reque    | ested For Download<br>Hatest PDF Generation Utili | ty version 1.1 for Tran        | ogin Date: 02-Jul-201 | 14, 11:16 A |
| ease sel                                 | ect one of the belo  | w Search Opti        | ons           |                |                                                   |                                |                       |             |
| Request                                  | Number 332488        | Go<br>and select 'H1 | TP Download   | ' or 'Download | Click on a row to select                          | it<br>with status as 'Availabl | e'                    |             |
| Request                                  | Request Number       | Financial<br>Year    | Quarter       | Form Typ-      | File Processed                                    | Status                         | Remarks               |             |
| 2-Jul-2014                               | 332488               | 2012-13              | Q3            | 26Q            | NSDL Conso File                                   | Submitted                      |                       |             |
|                                          |                      |                      |               | ie ce Pa       | ge 1 of 1 👳 🗉                                     |                                | Vie                   | ew 1 - 1 of |
| HTTP Dov                                 | wnload               | Download Mana        | iger          |                |                                                   |                                |                       |             |
| 2000 C C C C C C C C C C C C C C C C C C |                      |                      |               |                |                                                   |                                |                       |             |

# Search Results (contd.)

| () Click on a ro | w to proceed   |                |         |           |                |                 |
|------------------|----------------|----------------|---------|-----------|----------------|-----------------|
| Request Date     | Request Number | Financial Year | Quarter | Form Type | File Processed | Status 🔶        |
| 25-Oct-2012      | 2244           | 2008-09        | Q2      | 26Q       |                |                 |
|                  |                |                |         |           |                |                 |
|                  |                |                |         |           |                |                 |
|                  |                |                |         |           |                |                 |
|                  |                |                |         |           |                |                 |
|                  |                |                |         |           |                |                 |
|                  | Click on the   | buttons to     |         |           |                |                 |
|                  | downlo         | ad file        |         |           |                |                 |
|                  | 7 /            |                |         |           |                |                 |
|                  |                |                |         |           |                | View 1, 1 of 1  |
|                  |                |                |         | Page of I |                | VIEW 1 - 1 OF 1 |
| HTTP Downloa     | id Do          | wnload Manager |         |           |                |                 |

- HTTP Download is useful to download small files. It will directly download file for the user
- **Download Manager** is useful to download large files and where internet bandwidth is slow. This will launch a window, which will download an applet. The Applet is a large file, hence first time download might take time. But for subsequent requests, it should load immediately. User can use this tool to download file. This tool has the ability to resume download in case of failure